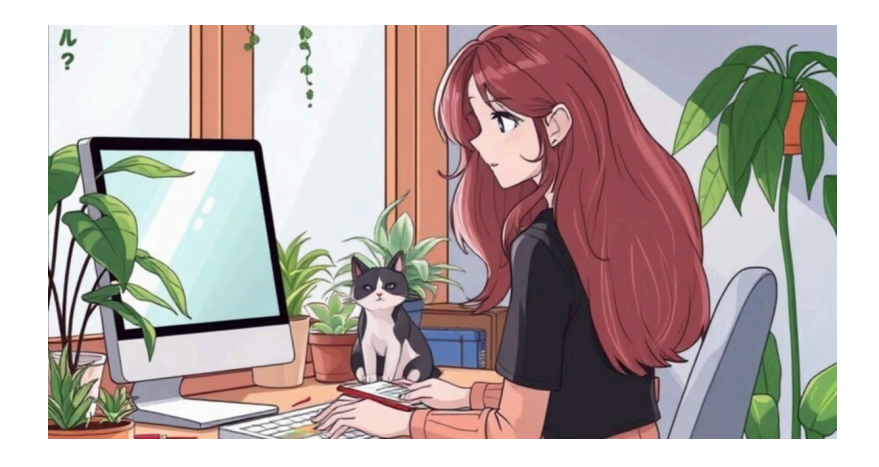

# 仮想マシンの作成(OracleVirtualBox)

...

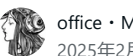

office・M 2025年2月16日 10:00

## 1. 仮想環境について

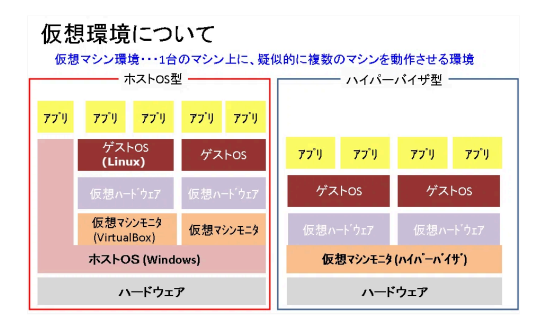

☆

今回は ホストOS: Windows11 仮想マシンモニタ:VirtualBox7 ゲストOS: CentOS 7 とします。

# 2. 仮想マシンの作成

あらかじめ作成されたLinuxの環境をVirtualBox内にインポートします。

### ①VirtualBoxマネージャを起動

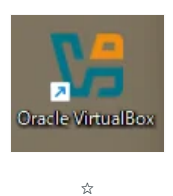

### ②仮想アプライアンスのインポート

ファイルメニュー→仮想アプライアンスのインポート で読み込みます。

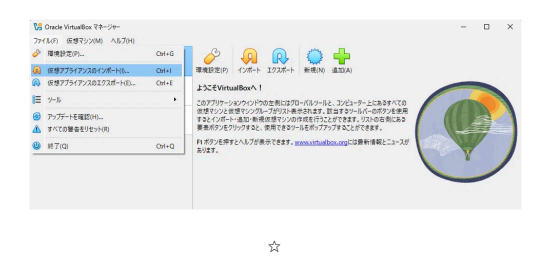

仮想アプライアンス(~.ova)ファイルはVMフォルダにて配布しています。 ※事前にc:¥にコピーしておいてください。

| 19 仮想アブライアンスのインボート |                        | -  |      | ×    |
|--------------------|------------------------|----|------|------|
| <u>۲-۲</u>         |                        |    |      |      |
| y-7(S)             | ローカルファイルシステム           |    |      | ~    |
| 7711/E             | C:#VM#CentOS7-2207.ova |    | _    |      |
| → 設定               |                        |    |      |      |
|                    |                        |    |      |      |
|                    |                        |    |      |      |
|                    |                        |    |      |      |
|                    |                        |    |      |      |
|                    |                        |    |      |      |
| ヘルプ(円)             | 戻る( <u>B</u> ) 完       | 7@ | キャンセ | 214Q |
|                    | ☆                      |    |      |      |

「完了」をクリックするとインポートされます。

### ③Linuxの起動

CentOS7-2207をダブルクリックして起動します。

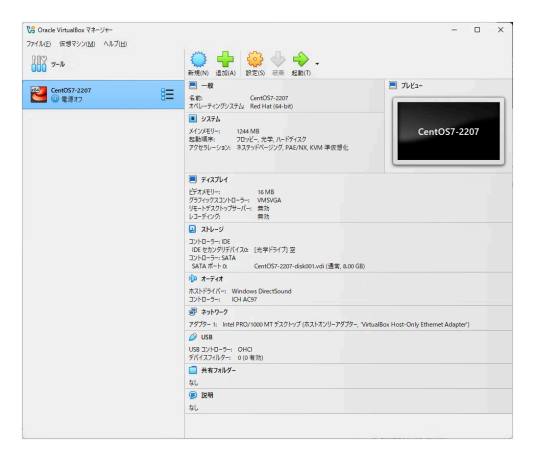

☆

ログイン画面が出ればOKです。

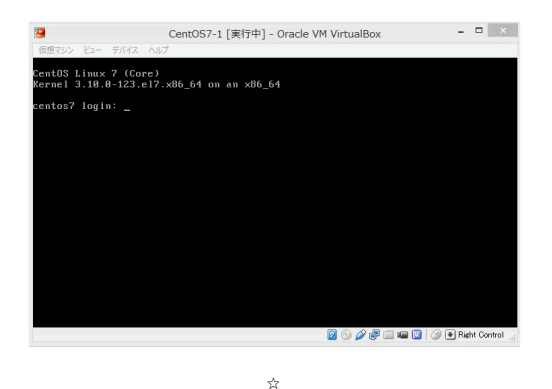

# 3. ターミナル接続

端末ソフトのttermpro.exeを起動してください。ここ1にあります。

| <ul> <li>● 新規作成 ~ </li> <li>→ </li> <li>→ </li> <li>● </li> <li>● </li></ul> | <ul> <li>(1) 並べ替え · 三 表示 ·</li> </ul> |                  |       |
|----------------------------------------------------------------------------------------------------|---------------------------------------|------------------|-------|
| ← → ~ ↑ 🐂 > PC → OS (C) → V                                                                                                    | Mi > teraterm > くび りtera              | stermの検索         |       |
| 🛩 🛅 VM                                                                                                    | 名前                                    | 更新日時             | 種類    |
| 🗸 📜 teraterm                                                                                                    | S ttptek.dll                          | 2017/02/28 8:03  | アプリ   |
|                                                                                                    | S ttpset.dl                           | 2017/02/28 8:03  | アプリ   |
| ownterm + -1685                                                                                                    | 🔬 ttpmenu.ini                         | 2017/02/28 8:05  | 机成    |
| outerma-s86.64                                                                                                    | Itpmenu.exe                           | 2017/02/28 8:04  | アプリ   |
| i big<br>i big<br>μαρη<br>3 διατα                                                                                                    | M ttpmacro.exe                        | 2017/02/28 8:03  | 77.   |
|                                                                                                    | 😒 ttpfile.dll                         | 2017/02/28 8:03  | 77.   |
|                                                                                                    | 🗟 ttpdlg.dll                          | 2017/02/28 8:03  | 77    |
|                                                                                                    | S ttpcmr.dl                           | 2017/02/28 8:03  | 77    |
|                                                                                                    | 🧭 ttmenu_readme-j.txt                 | 2017/02/28 7:56  | TXT : |
|                                                                                                    | Itempro.exe 📻 🗖 🕇                     | 2017/02/28 8:04  | 779   |
|                                                                                                    | TSPECIAL1.TTF                         | 2017/02/28 7:56  | Truel |
|                                                                                                    | ♂ teratermj.chm                       | 2017/02/28 8:03  | יועב  |
|                                                                                                    | TERATERMINI                           | 2021/02/03 10:42 | 構成    |
|                                                                                                    |                                       |                  |       |
| 2 個の項目                                                                                                    |                                       |                  |       |

☆

ホスト名: 192.168.56.10 ユーザ名: root パスフレーズ: rootwest

で接続してください(最初の1回は多少時間がかかりますのであせらないように!)

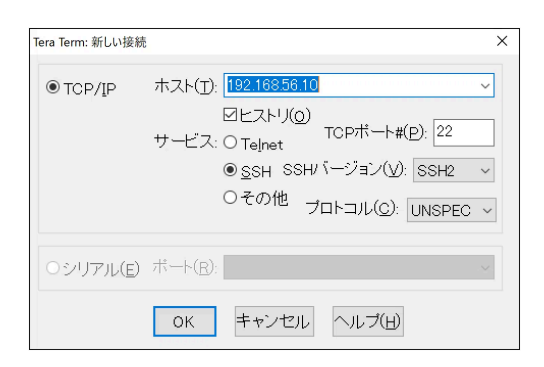

| ☆      |     |   |
|--------|-----|---|
| ¥      | . ^ |   |
| $\sim$ |     | ~ |
|        |     |   |
|        |     |   |

### ログイン後のteraterm画面のスクショを報告してください!!

間違いないですが?表示が違っていたらやり直しの可能性がありますので、知らせてください。

#### [root@aso ~]#

以下のような表示が出ていればOKです。

| キュリティ警告                                                                                                    | >    |
|----------------------------------------------------------------------------------------------------|------|
| knows hostsリスト中のサーバ" 192-168.56.10″のエントリと 接続党<br>木スト鍵が *一致していません* 悪意を持った木ストが、接続した<br>していらサーバのふりをしている可能性もありますので、十分注意<br>てください。 | ものうと |
| known hostsリストにこのホストを上書きして続行すると、次回から<br>の警告は出なくなります。                                                                          | Ē    |
| サーバ側のホスト練指紋:                                                                                                    |      |
| 建指報バッシンユアルコリスム: ○ MD5 ○ SHA256<br>SHA256:Aw0U+HKWXR/Uy+fhzJqNr7XkJMzqj/x405YftTU+3tU                                          |      |
| +[ECDSA 256]+<br>0+<br>. 00.<br>. =0.<br>+ S +++<br>. 0.+B<br>+*0E<br>. +0B.*<br><br>                                         | •    |
| +[3nA236]+                                                                                                    |      |

☆

セキュリティ警告は「既存の鍵を新しい鍵で上書きする」をチェックして「続行」します。

| SSH認証                 |                                          | -              | × |
|-----------------------|------------------------------------------|----------------|---|
| ログイン中: 192.168.5      | 56.10                                    |                |   |
| 認証が必要です。              |                                          |                |   |
| ユーザ名( <u>N</u> ):     | root                                     |                |   |
| バスフレーズ( <u>P</u> ):   | •••••                                    |                |   |
|                       | ✓パスワードをメモリ上に記憶する(M)                      |                |   |
|                       | □エージェント転送する(0)                           |                |   |
| ●プレインパスワ              | ードを使う( <u>L</u> )                        |                |   |
| O <u>R</u> SA/DSA/ECI | DSA/ED25519 <b>鍵を使う</b> 秘密鍵( <u>k</u> ): |                |   |
| 이 rhosts(SSH1)청       | (使う ローカルのユーザ名(U):                        |                |   |
|                       | ホスト鍵(E):                                 |                |   |
| ○チャレンジレス:             | ボンス認証を使う(キーボードインタラクティフ                   | 7)( <u>C</u> ) |   |
| ○ P <u>a</u> geantを使う |                                          |                |   |
|                       | OK 接続断( <u>D</u> )                       |                |   |

☆